# Mreža i mrežni parametri

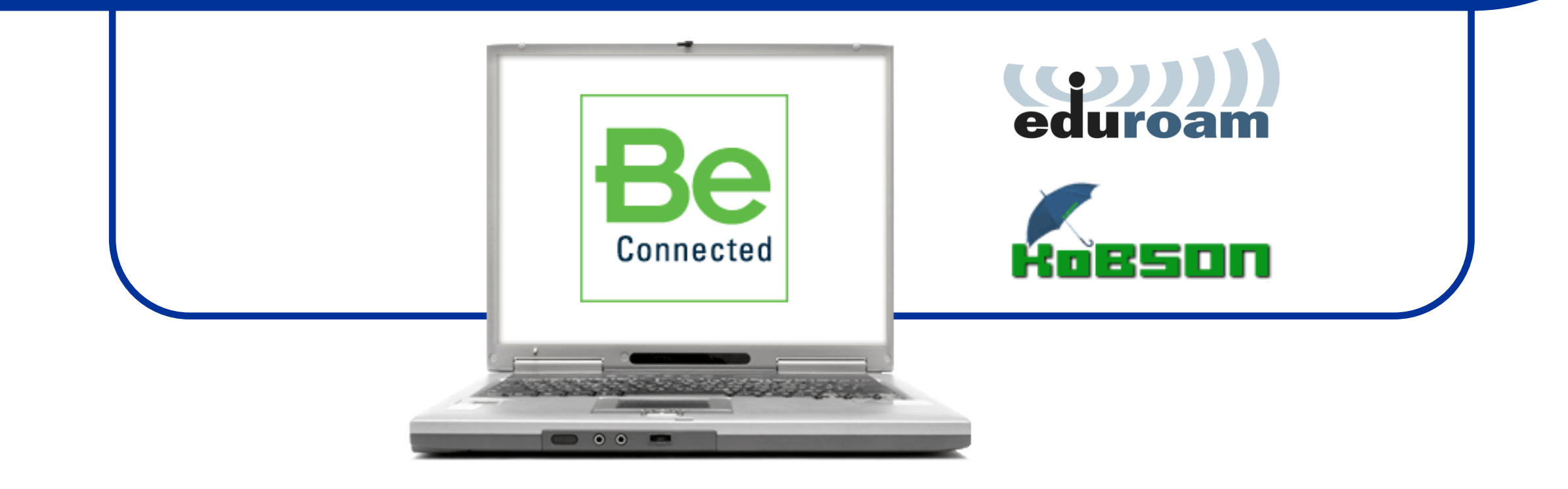

#### TCP/IP protokoli: IP adresa

- Računar Internet najčešće pristupa preko mrežne karte (nekada modema). Ukoliko nisu instalisani drajveri za njih, oni se moraju naći na Internetu pomoću nekog drugog računara koji je na njega već priključen.
- Ukoliko drajveri postoje, potrebno je pristupiti setovanju Internet protokola (TCP/IP)
  Transmission Control Protocol/Internet Protocol. Da objasnimo:
- Svaki računar koji je priključen na Internet poseduje jedinstvenu <u>IP adresu</u> (statičku ili dinamičku). IP adresa je 32-bitni ceo broj koji se radi lakše obrade zapisuje kao niz od četiri celobrojne vrednosti u intervalu od 0 od 255 koje su razdvojene tačkama.
- Prema IP adresi, koju je računar imao u datom vremenskom trenutku pristupanja mreži, može se lako detektovati sa kog računara je vršena mrežna komunikacija.
- Ukoliko je IP adresa računara npr: 147.91.71.53 može se za određeni računar zaključiti sledeće:
- 147 (adresa A klase koja se dodeljuje zemljama) znači da se računar nalazi u Srbiji.
- 91 (adresa **B klase** koja se dodeljuje firmama) znači da je računar priključen na univerzitetsku mrežu.
- 71 (adresa C klase koja se dodeljuje manjim organizacijama) znači da se računar nalazi na Fakultetu za Fizičku Hemiju.
- 53 (adresa D klase koja se dodeljuje konkretnom koriskinu) znači da je to baš vaš računar.

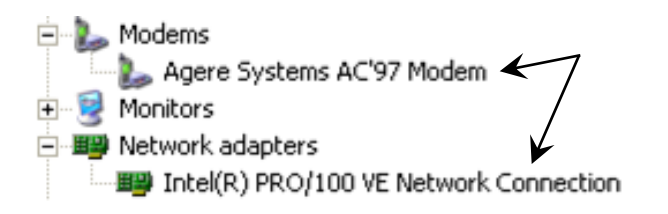

| onnect using:                                                       |                                    |                                       | 223 |  |  |
|---------------------------------------------------------------------|------------------------------------|---------------------------------------|-----|--|--|
| 📮 Realtek PCIe GBE Family C                                         | Internet Protocol Version 4 (TCP/I | Pv4) Properties                       | ×   |  |  |
|                                                                     | General                            |                                       |     |  |  |
| is connection uses the following                                    | You can get IP settings assigned a | utomatically if your network supports | 5   |  |  |
| Client for Microsoft Netwo                                          | for the appropriate IP settings.   | d to ask your network administrator   |     |  |  |
| File and Printer Sharing fo  Pos Packet Scheduler                   |                                    |                                       |     |  |  |
| Lise the following IP address:                                      |                                    |                                       |     |  |  |
| Microsoft Network Adapte                                            | IP address:                        |                                       |     |  |  |
| Internet Protocol Version                                           | Subpet mask:                       |                                       |     |  |  |
|                                                                     | Default external                   |                                       |     |  |  |
| Install Unin                                                        | Derault gateway:                   | · · · ·                               |     |  |  |
| Description                                                         | Obtain DNS server address at       | utomatically                          |     |  |  |
| Transmission Control Protocol/Ir<br>wide area network protocol that | Use the following DNS server       | addresses:                            |     |  |  |
| across diverse interconnected r                                     | Preferred DNS server:              | · · · · · · · · · ·                   |     |  |  |
|                                                                     | <u>A</u> lternate DNS server:      |                                       |     |  |  |
|                                                                     | Validate settings upon exit        | Ad <u>v</u> anced                     |     |  |  |

#### **IP** adresa

- IPv4 protokol definisan je 1982. godine i, s obzirom da je u pitanju 32-bitna adresa, vremenom je prevaziđen zbog maksimalnog kapaciteta koji približno iznosi 4,3·10<sup>9</sup> kombinacija.
- U poslednje vreme, zbog velikog broja računara koji su priključeni na Internet, javio se nedostatak dovoljnog broja IP adresa zbog čega je počela distribicija šestodelnih adresa (odnosno migracija na 48-bitne cele brojeve).
- Trenutno postoje dve verzije IP adresa: IP verzija 4 (IPv4) i IP verzija 6 (IPv6).
- IPv6 je najnovija verzija internet protokola koji je razvijen od strane IETF (engl. Internet Engineering Task Force - IETF), u upotrebi je od 1998. godine i uskoro će potpuno zameniti IPv4 protokol.
- IPv6 koristi 128-bitne adrese i dozvoljava 2128 ili približno 3,4·10<sup>38</sup> kombinacija koje predstavljaju 5 grupa od po 4 heksadecimalna karaktera odvojenih sa dve tačke (npr. 2a00:1450:400d:807::200e).
- Media Access Control address (MAC ili *Physical* adresa) is je jedinstven broj pripisan mrežnom interfejsu i dodeljuje ga proizvođeč mrežne Network Interface Card (tj. NIC) karte. Zove se i "burned in adress" jer je locirana u ROM-u mrežne karte.
- S obzirom da je potreban efikasan način komunikacije između razlličitih IP adresa, napravljen je softver koji se zove DNS (Domain Name System) koji svaka lokalna mreža ima da bi imala distribuiranu bazu podataka za preslikavanje imena domena u IP adrese.

C:\Users\user>ipconfig /all Windows IP Configuration Host Name . . . . . Primary Dns Suffix WIN-7NHASUKCI7D Hybrid Suffix Search List. localdomain thernet adapter Local Area Connection: Connection-specific DNS Suffix .: localdomain Reservition :: IntelCR2 PRO/1999 MT Network Connection HUP Enabled Autoconfiguration Enabled Link-local IPv6 Address IPv4 Address r res : Yes : fe88::b82d:1e2b:ed4d:b89dx11(Preferred) : 10.10.100.131(Preferred) : 255.255.255.0 : Monday, March 25, 2013 2:34:36 PM : Monday, March 25, 2013 3:04:36 PM Subnet Mask . . . . . Lease Obtained. . . . Lease Expires . . Default Gateway . . DHCP Server . . . DHCPv6 IAID . . . DHCPv6 Client DUID. 10.10.100.254 234884137 00-01-00-01-18-C6-CD-56-00-0C-29-6C-F3-: 10.10.100.1 : Enabled innel adapter isatap.localdomain: DHCP Enabled. . . . . . . . . . . . . . . . No Autoconfiguration Enabled . . . . . Yes Users\user>

what is my IPv6 address

> nslookup ffh.bg.ac.rs

> nslookup google.com

> ipconfig /all

Google

### DHCP: 192.168.1.XXX

- Dynamic Host Configuration Protocol (DHCP) je mrežni protokol koji omogućava serveru da automatski dodeli IP adresu nekom računaru (iz definisanog opsega brojeva) konfigurisanih datom mrežom.
- DHCP dodeljuje IP adresu kada se sistem startuje
- Generalno, ovaj proces teče ovako:
  - Računar po startovanju pokuša da se poveže na internet
  - Mreža zahteva IP adresu
  - DHCP server <u>privremeno</u> dodeljuje IP adresu za nov mrežni uređaj koja se prosleđuje ma mrezu pomoću rutera.
  - DHCP pokreće odgovarajuće mrežne servise postojećom IP adresom i drugim konfiguracionim parametrima.
  - Mrežni servis prihvata IP adresu

#### • Kada se računar isključi:

- Privremeno dodeljenoj IP adresi ističe rok.
- DHCP može dodeliti istu IP adresu novom klijentu.
- Da bi se setovao DHCP potreban je: DHCP klijent, ruter i DHCP server.

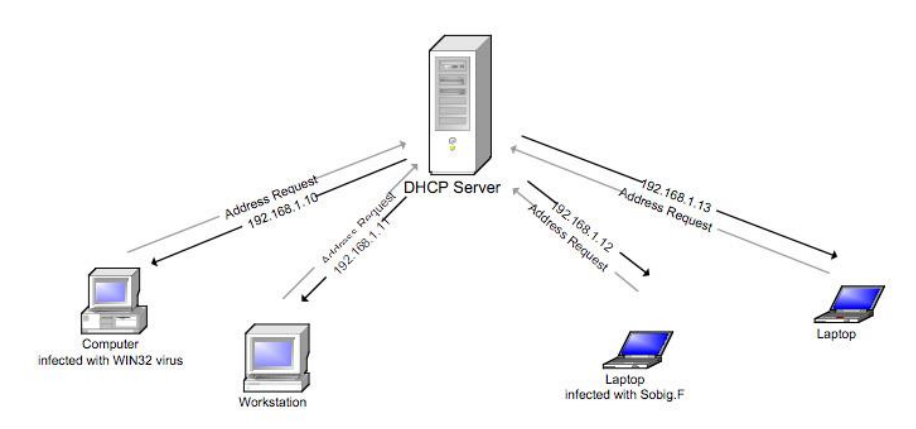

Figure 1: Standard DHCP provides IP addresses to all machines

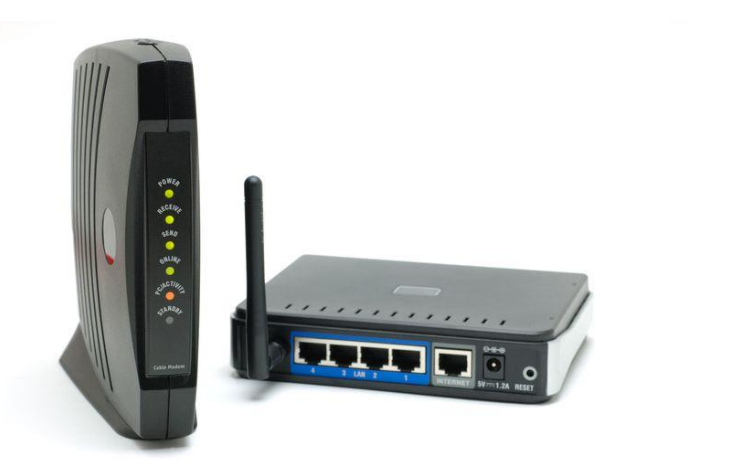

### Ruteri i svičevi

- **Ruter** je uređaj koji služi za međusobno povezivanje računarskih mreža.
- On ima funkciju da za svaki paket podataka odredi putanju rutu kojom treba taj paket da ide i da taj isti paket prosledi sledećem uređaju u nizu.
- Ruteri su posebni uređaji, čiji su softver i hardver specijalizovani za namenu da povezuju više mreža.
- U malim lokalnim mrežama (LAN) ruter se obično postavlja da bude veza između same mreže i Interneta.
- Tako, na primer, ADSL ruter služi kao veza između kućne mreže i mreže Internet provajdera do koje ruter dolazi preko ADSL veze. Ruter se postavlja kao podrazumevani izlaz sa mreže.
- Svič je uređaj koji upravlja protokom podataka između delova lokalne mreže (LAN). On deli promet u mreži šaljući podatke na tečna odredišta. Koristi se za mreže srednje veličine.
- Ruter pamti IP adrese i putanje i šalje određeni paket baš IP adresi kojoj je namenjen.
- Za razliku od rutera, svič, kada šaljemo paket preko njega, prvo radi broadcast (najjednostavnije rečeno, poziva sve adrese u mreži), i kao povratnu informaciju dobija IP adresu primaoca, a zatim šalje paket.

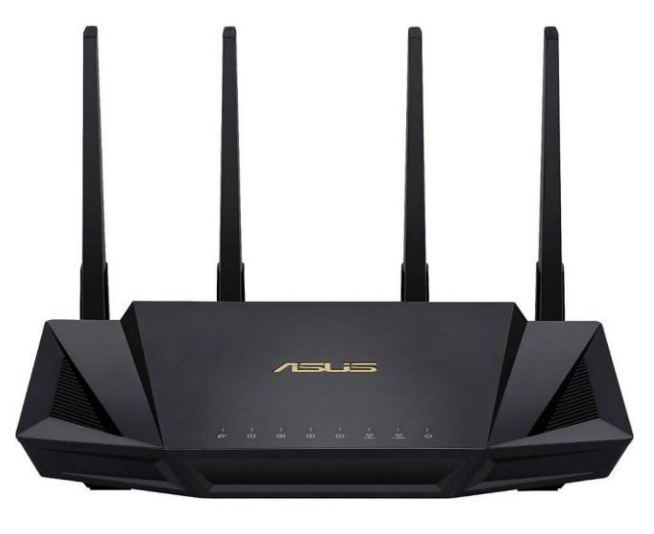

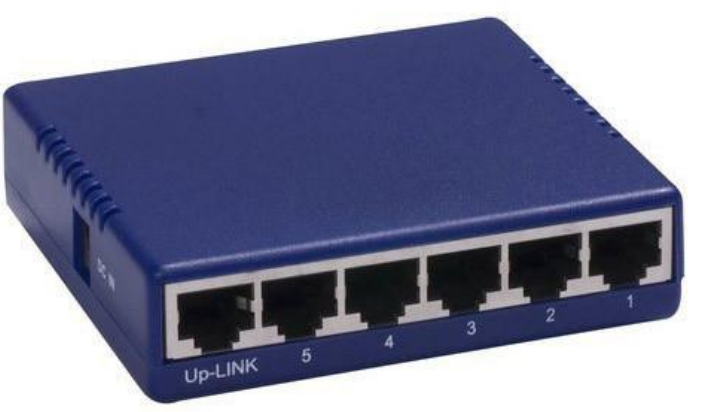

## Ukratko o Internetu:

- Internet je najveća globalna računarska mreža koja povezuje stotine hiljada individualnih računarskih mreža širom sveta.
- Razvio se iz naučno-istraživačke mreže istraživačkih centara pod okriljem ministarstva odbrane USA (ARPANET, Advanced Research Projects Agency Network).
- Internetu pristupamo pojedinačno ili preko neke institucije. Pojedinačni pristup je moguć preko davalaca usluga (provajdera). Institucije pored provajdera mogu koristiti i direktan pristup.
- Internet je zasnovan na klijent-server tehnologiji. Svi podaci (baze podataka, elektronske pošte i Web stranice) nalaze se na serverima koje grubo delimo na <u>servere za komunikaciju na mreži</u> i <u>servere za pretraživanje informacija</u>.
- Postoji veliki broj alata i servisa koji omogućuju komunikaciju na mreži.

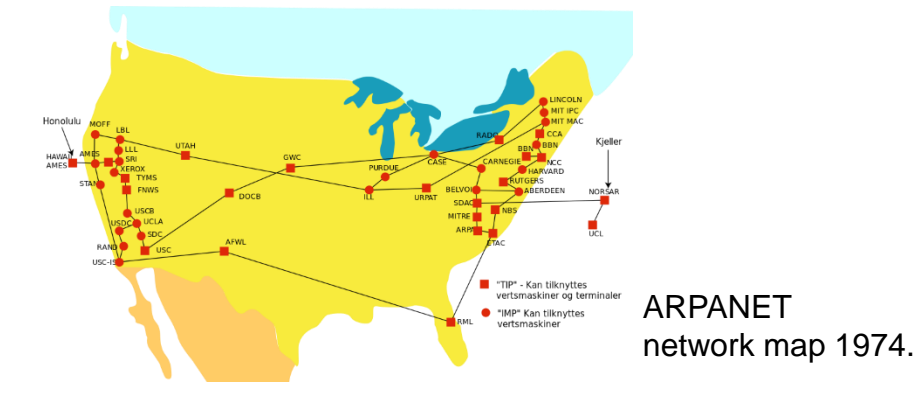

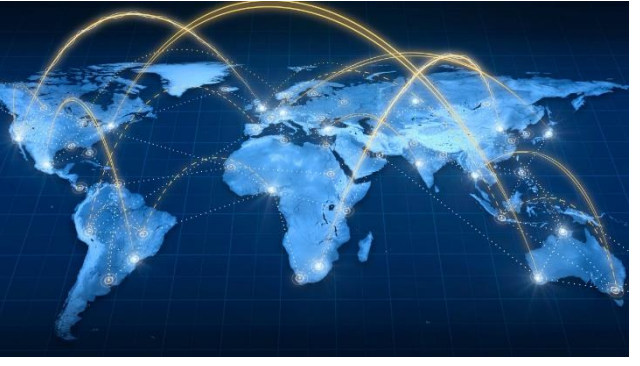

|  | ftp         | transfer between your server and remote computers.                                                                                                    |
|--|-------------|----------------------------------------------------------------------------------------------------|
|  | teinet      | Allows users with shell access to log into the server<br>through the Telnet protocol. For increased security, we<br>recommend disabling this service if you can use SSH<br>instead of Telnet for shell access. |
|  | shell       | Allows users with shell access to run shell commands<br>from remote computers. For increased security, we<br>recommend disabling this service if SSH can be used<br>instead.                                   |
|  | login       | Allows users with shell access to log into the server<br>from remote computers through the rlogin protocol. For<br>increased security, we recommend disabling this<br>service if SSH can be used instead.      |
|  | finger      | Allows people to retrieve information about users on<br>your system.                                                                                                    |
|  | ntalk       | Allows users on a remote system to engage in a<br>network chat session with one of your users.                                                                                                    |
|  | рор3        | Allows users to retrieve mail from a remote computer<br>using the POP3 protocol. For enhanced security, we<br>recommend disabling POP3 if POP3s can be used<br>instead.                                        |
|  | imap4       | Allows users to retrieve, manage, and store mail on the<br>server from a remote computer using the IMAP4<br>protocol. For enhanced security, we recommend<br>disabling IMAP4 if IMAPs can be used instead.     |
|  | netbios-ns  | Provides name service for the Samba File Sharing<br>service.                                                                                                    |
|  | netbios-ssn | Provides the Samba File Sharing service which allows<br>access to the server through Windows File Sharing or<br>other Netbios protocols.                                                                       |
|  | pop3s       | Allows users to retrieve mail from a remote computer<br>using the POP3 protocol through a secure SSL<br>connection.                                                                                            |
|  | imaps       | Allows users to retrieve, manage, and store mail on the<br>server from a remote computer using the IMAP4 protocol<br>through a secure SSL connection.                                                          |

#### Parametari za pristup Internetu:

- Da bi korisnik mogao da se "priključi" na Internet nekada nije dovoljno samo imati IP adresu i broj DNS servera (upisuje ih sam korisnik ili se automatski dodeljuju), već je nekada potrebno namestiti i **Proxy** konfiguraciju.
- Proxy server je kompjuter koji omogućava klijentima, korisnicima njegovog mrežnog servisa, da prave indirektnu mrežnu komunikaciju sa drugim servisima.
- Proxy server se setuje u <u>okviru programa za pretragu</u> <u>Interneta</u>, obično u meniju Options (ili Properties)-Settings-Proxy Configuration.
- Proxy se ili dodeljuje automatski od strane Internet provajdera ili se mora ručno uneti za svaki tip Internet servisa (biće reči kasnije)
- Naš proxy je: proxy.rcub.bg.ac.rs ili u obliku brojeva: 147.91.1.43

- Settings
- Advanced
- Browser
- Change proxy settings
- Connections
- LAN settings

|                | ⊖ Open the start page                                                                   |
|----------------|-----------------------------------------------------------------------------------------|
|                | O Continue where I left off                                                             |
| F.             | Open a specific page or set of pages Set pages                                          |
| 0              | Search                                                                                  |
| ings           | Set which search engine is used when searching from the combined search and address bar |
| earch settings | Google Search 🖌 Manage search engines                                                   |
| ser            | Default browser                                                                         |
| ites           | The default browser is currently Opera.                                                 |
| cy & security  | Import bookmarks and settings                                                           |
| a help         |                                                                                         |
|                | Network                                                                                 |
|                | Opera is using your computer's system proxy settings to connect to the network.         |
|                | Change proxy settings Learn more                                                        |
|                | Use proxy for local servers                                                             |
|                | Languages                                                                               |
|                | Select user interface language                                                          |
|                | English (United States)                                                                 |
|                | Change the default spell check dictionary or add new dictionaries                       |
|                | Dictionaries                                                                            |
|                | Specify your preferred languages for webpages                                           |
|                | Preferred languages                                                                     |

#### **Osnovni Internet servisi:**

 Neki od alata koji se upotrebljavaju za pristup i dobijanje informacija sa Interneta su:

- FTP (File Transfer Protocol) koji je relativno jednostavan i brz način dobijanja informacija i podataka. Nema grafičko okruženje ali u tome i jeste njegova prednost.

- **Gopher** (softverska aplikacija koja pomaže nalaženje tekstualnih informacija na Internet Gopher serverima) - sve manje se koristi jer nudi samo tekstualne podatke.

- WWW (World Wide Web) trenutno najpopularniji način da dobijanje podataka. Podržava multimediju.

- **BitTorrent** (**P2P P**eer to **P**eer protocol) gde ne postoji originalni distributor već su fajlovi dostupni na različitim serverima.

 - eMule (oblik P2P) sličan EDonkey2000 i BitTorrentu

| E abook        | 20030225 | 19-19 | 0      |
|----------------|----------|-------|--------|
| Help           | 20031209 | 22-24 | 0      |
| COMPLETE WAY   | 19961101 | 01 00 | 12118  |
| CONNECT VAV    | 19961101 | 01:00 | 14354  |
| ERROR vav      | 19961101 | 01:00 | 10008  |
| ipswitch.crt   | 20000914 | 14:14 | 1005   |
| SvcManip.dll   | 20001128 | 19:15 | 36864  |
| Index hta      | 20020521 | 00:00 | 551    |
| FTPInstUtils." | 20021004 | 13:25 | 49152  |
| jump.php       | 20030108 | 21:13 | 701    |
| WS_FTP hlp     | 20030129 | 21:49 | 246726 |
| B VS_FTP95.exe | 20030129 | 21:48 | 428032 |
| 同USETE22 All   | 20030129 | 25-49 | 368128 |

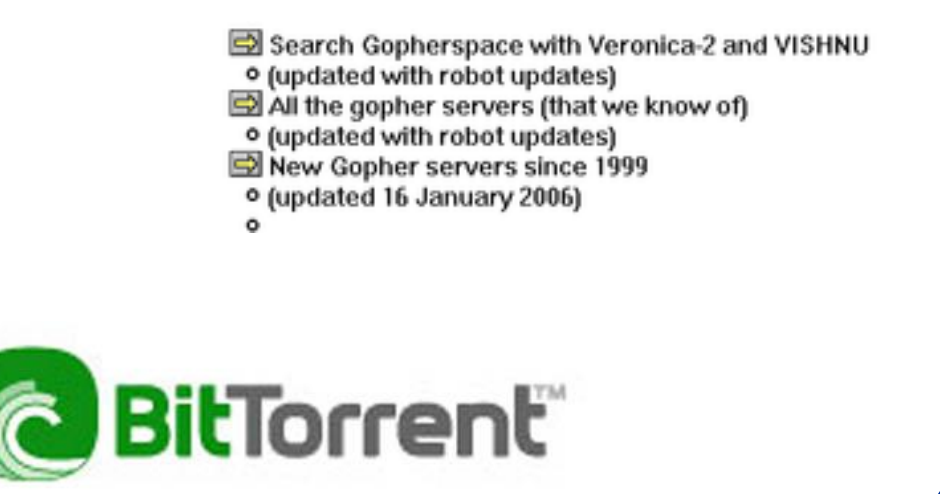

## Google pretraživanje:

- Google pretraživanje u cilju dobijanja određenoj fajla može biti mukotrpan posao s obzirom na ogromnu bazu podataka koja se u njemu nalazi.
- Standardna pretraga koja se sastoji od ubacivanja naziva ili formata fajla u prostor za pretragu često će naći ogroman broj sajtova koji su manjeviše povezani sa kontekstom pretrage (ovo nije preterano informativno), i zato treba koristiti Advanced Search opciju koja znatno može da suzi izbor fajlova.
- Međutim, često ni ovo nije dovoljno, i za korisniju pretragu je potrebno poznavati princip skladištenja podataka u Google bazi. Podaci se najčešće pakuju u tipske Foldere, što znači da će najveći broj npr. knjiga biti smešten u Folderima tipa: "parent directory " Books ili za MP3 ukucati: <u>MP3 search link</u>
- Znaci navoda u Googlu znače da se traže samo fajlovi koji se nalaze pod ovim specifičnim nazivom i vrlo ih je korisno upotrebljavati. Tu je i opcija traženja specifičnih formata fajlova kao i domena, jezika, datuma, zatim posebna opcija za traženje slika, videa, newsgrupa i korisnika sa sličnim problemima i pitanjima (lepo je znati da još neko ima problema kao i vi).

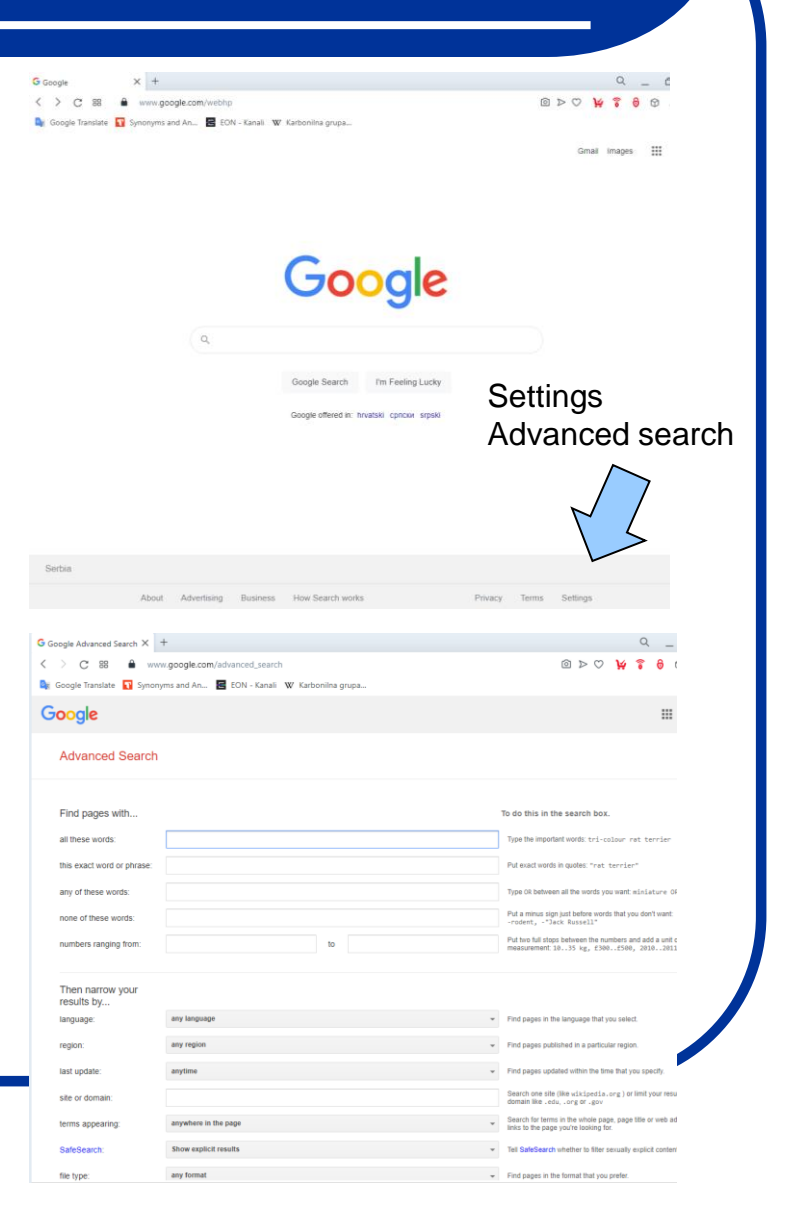

#### Link za PhysChem

#### Univerzitetski servisi - AMRES:

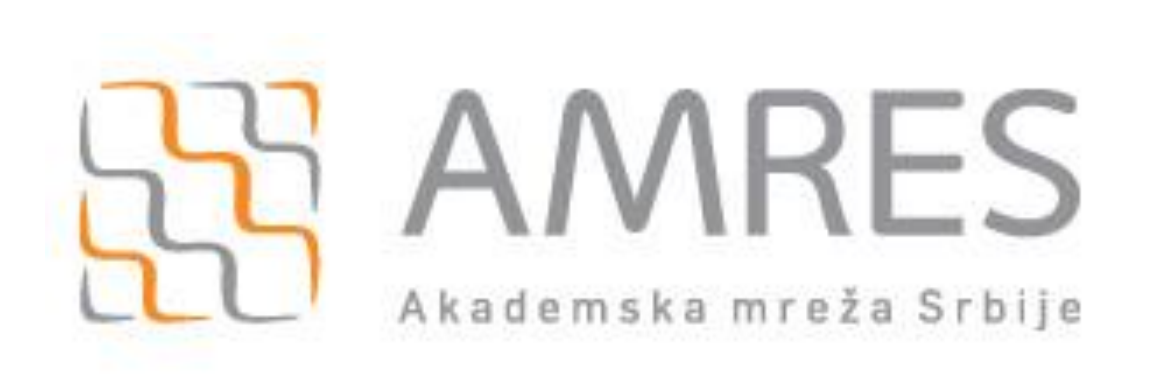

https://www.amres.ac.rs/cp

VPN (tunelovanje)

- Sa sajta skinuti program, sertifikate i uputstvo
- Uraditi sve po uputstvu
- Konektovati se preko VPN-a
- Namestiti proxy: Windows search Proxy Manual proxy setup Use proxy server – Address: proxy.rcub.bg.ac.rs – Port: 8080
- Testirati da li radi na Google search: What is my IP 147.91.1.42.
- Ako nije ovakav broj, nešto nije u redu.

## **Google Scholar:**

- Najveći broj istraživača i studenata kao prvi izvor za pretraživanje naučnih informacija koristi Google koji je razvio poseban servis *Google Scholar* (<u>http://scholar.google.com</u>) namenjen pretraživanju i lociranju naučne literature.
- KoBSON je uspostavio saradnju sa Google Scholar-om, tako da je svim korisnicima KoBSONa omogućeno linkovanje na dostupne izvore direktno sa Google stranice za pretraživanje i prikazivanje rezultata. Kao prvi korak neophodno je na glavnoj stranici u padajućem meniju odabrati:
- Settings Library links KoBSON.
- Nakon obavljenog traženja u Google Scholar-u rezultati će biti prikazani u prikazanoj formi.Ukoliko ste na akademskoj mreži (ili ste prijavljeni preko lične licence).
- Ovo će raditi samo ako ste konektovani na AMRES.

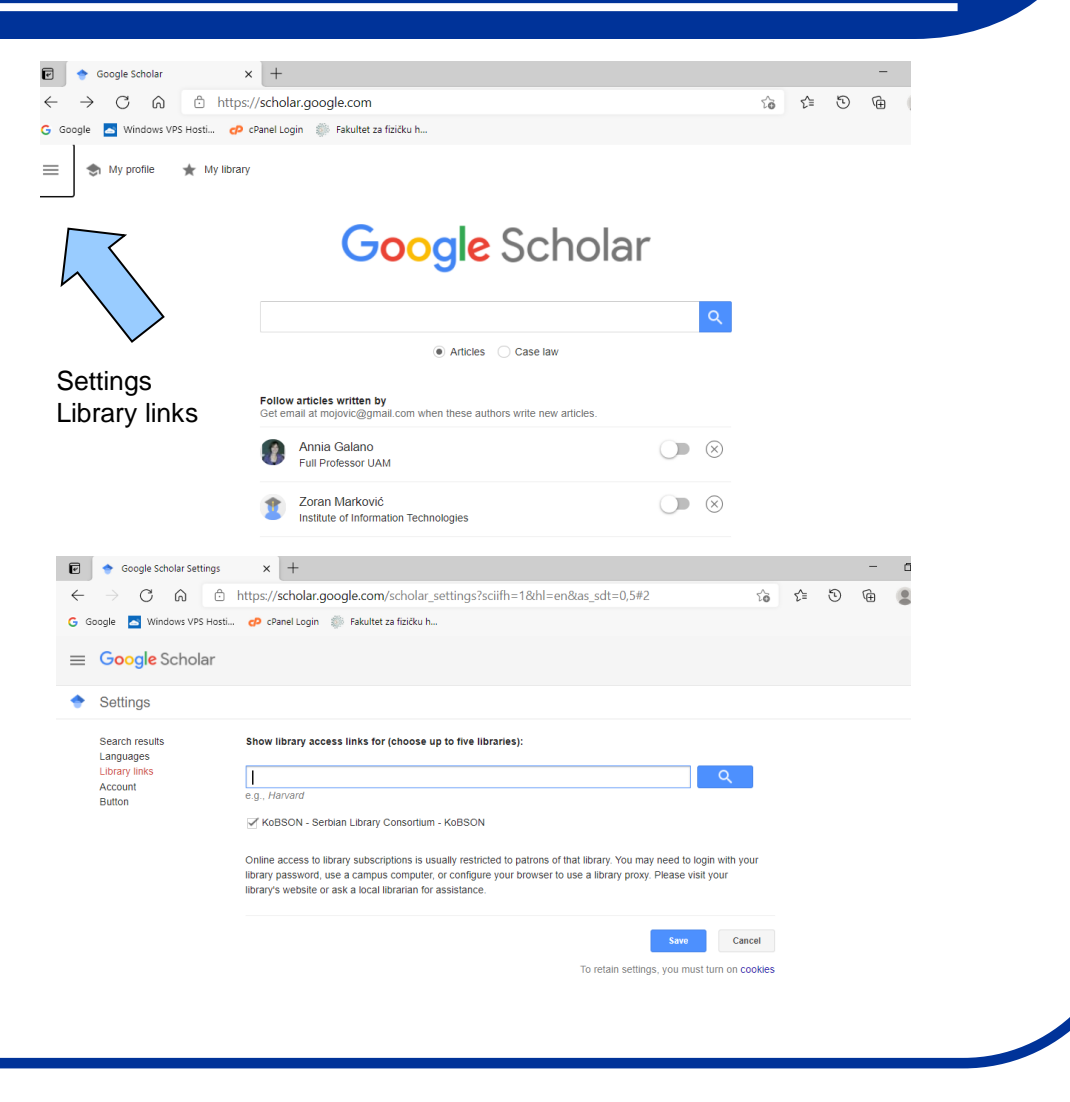

### **Google Scholar:**

- Ukoliko je KoBSON pretplaćen na izdavača časopisa u kome je članak objavljen, klikom na naslov prilazite punom tekstu.
- Ukoliko je članak dostupan preko nekog od pretplaćenih agregatora (EBSCO, PROQUEST, HINARI) potrebno je izabrati KoBSON, nakon čega će se izlistati svi neophodni podaci vezani za časopis u kome je članak objavljen, npr:
- Ukoliko je članak elektronski dostupan, klikom na reč članak, na ekranu će se prikazati pun tekst članka (kao podsetnik, u levom gornjem uglu ekrana, prikazani su svi bibliografski podaci o traženom članku).
- Probajte da skinete sledeći rad sa i bez VPN i Proxy podešavanja:

EPR spin trapping of oxygen radicals in plants: a methodological overview.

https://doi.org/10.1196/annals.1342.021

- Probajte da preuzmete neku knjigu (npr. Physical Chemistry) sa EleKnjige.
- Pogledajte naučnu opus nekog istraživača sa Naši u WOS
- Pogledajte naučni opus i broj citata nekog iszraživača putem servisa Scopus (Brza stranica).

| Konzorciju | m biblioteka S                                         | rbije za objedinjenu nal | pavku                     |                     |           |
|------------|--------------------------------------------------------|--------------------------|---------------------------|---------------------|-----------|
| KOBSON     |                                                        | Informacije              | 🖕 Nauka u Srbiji          | - Servisi           | - 1       |
| -I ETTH    |                                                        | BSON »OpenUrl-Re         | solver                    |                     |           |
| ) Članak   |                                                        |                          |                           |                     |           |
| Naslov     |                                                        | Community, 1             | ntegration, and Stability | in Multinational Yu | ugoslavia |
| Autori     | SL, Burg                                               |                          |                           |                     |           |
| Kolacija   | American Political Science Review 1989, 83 (2)         |                          |                           |                     |           |
| U bibliot  | ekama Srbij                                            | 2                        |                           |                     |           |
| Od - Do    | Biblioteke                                             |                          |                           |                     |           |
| 2002-2004  | PRAVNI FAKULTET, NOVI SAD                              |                          |                           |                     | 021       |
| 1984-2000  | INSTITUT ZA MEĐUNARODNU POLITIKU I PRIVREDU, BEOGRAD   |                          |                           | OGRAD               | 337       |
| 1994 1994  | BIBLIOTEKA AMERIČKOG CENTRA, BEOGRAD                   |                          |                           |                     | 011       |
| 1990-1990  | INSTITUT DRUŠTVENIH NAUKA, BEOGRAD                     |                          |                           |                     | 36-       |
| 1984-1990  | FAKULTET POLITIČKIH NAUKA, BEOGRAD                     |                          |                           |                     | 011       |
| 1984-1986  | PRAVNI FAKULTET, BEOGRAD                               |                          |                           |                     | 011       |
| 1984-1984  | FILOZOFSKI FAKULTET - ODELJENJE ZA FILOZOFIJU, BEOGRAD |                          |                           |                     | 011       |
| 🖲 Elektror | nski dostupar                                          | 1                        |                           |                     |           |
|            | Servis                                                 | Link                     |                           |                     |           |
| CUP        |                                                        | Časopis Člana            | <u>ik</u>                 |                     |           |
| JSTOR      |                                                        | Časopis Člana            | <u>ik</u>                 |                     | 1906      |
|            |                                                        | × × ×                    | 1.                        |                     |           |

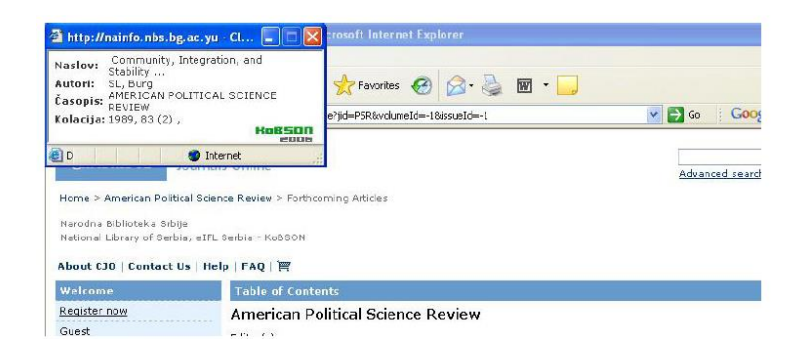

#### Univerzitetski servisi:

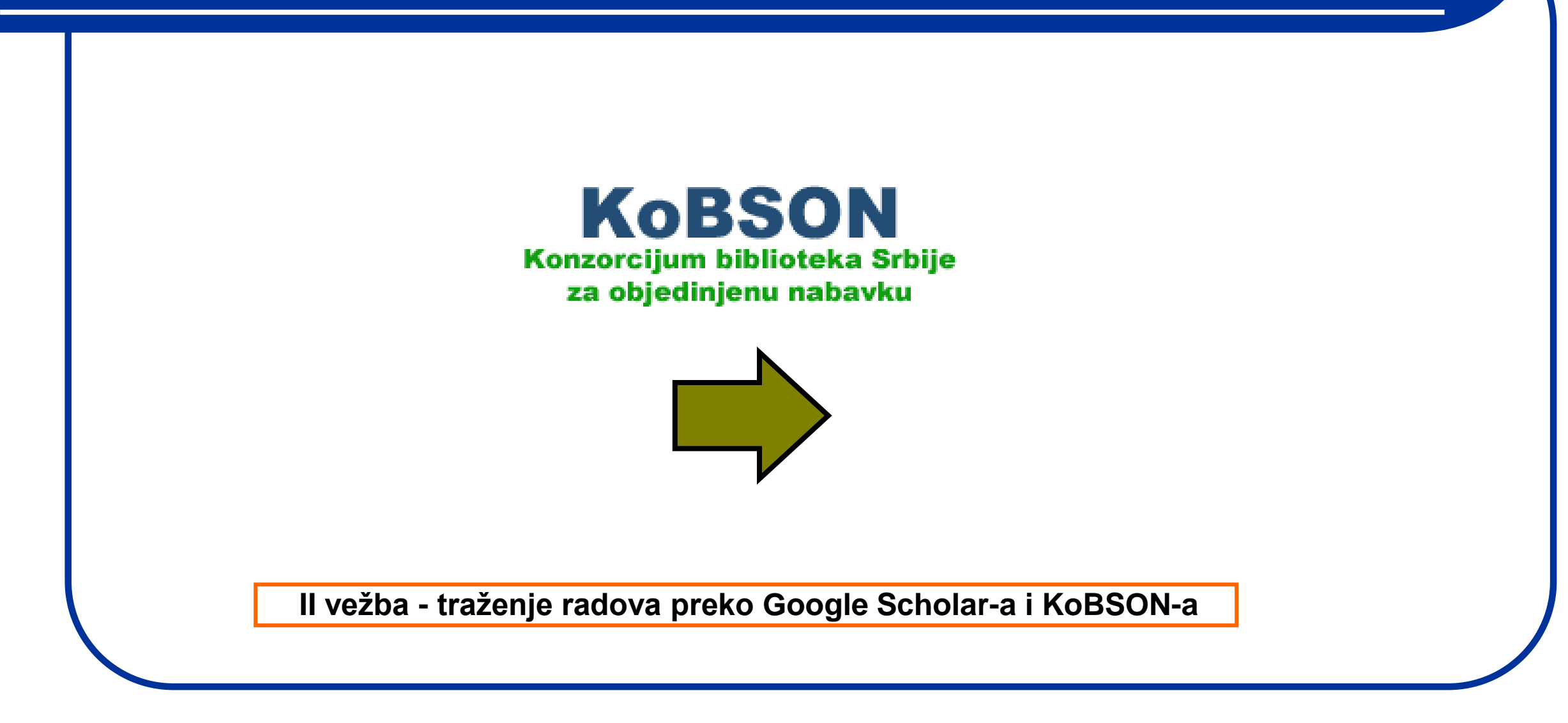